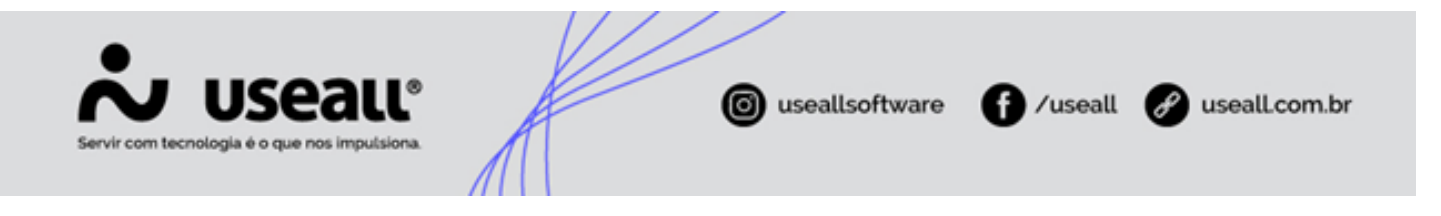

# TUSDg

- Contextualização
- Objetivo
- Configurações

### Contextualização

Além dos Grupos de Transição, a Lei 14.300 apresenta a TUSDg (Tarifa de Uso do Sistema de Distribuição aplicável ao segmento geração). Que é o valor que será cobrado, das UCs que possuem microgeração, sobre a energia injetada no sistema.

"Art. 18. Fica assegurado o livre acesso ao sistema de distribuição para as unidades com microgeração ou minigeração distribuída, mediante o ressarcimento, pelas unidades consumidoras com minigeração distribuída, do custo de transporte envolvido. Parágrafo único. No estabelecimento do custo de transporte, deve-se aplicar a tarifa correspondente à forma de uso do sistema de distribuição realizada pela unidade com microgeração ou minigeração distribuída, **se para injetar ou consumir energia**."

### Objetivo

Visando seguir a Lei 14.300 e a Resolução Normativa nº 1.059 de 2023, o sistema possibilita que, utilizando as configurações corretas, o faturamento das unidades consumidoras de microgeração seja realizado nos padrões solicitados.

## Configurações

Para um melhor entendimento, as configurações necessárias, serão apresentadas separadamente para os grupos de Alta e Baixa tensão.

#### Alta Tensão

Matriz Criciúma & (48) 3411-0600 Unidade Florianópolis & (48) 99168-2865 Unidade Caxias do Sul & (54) 99631-8810

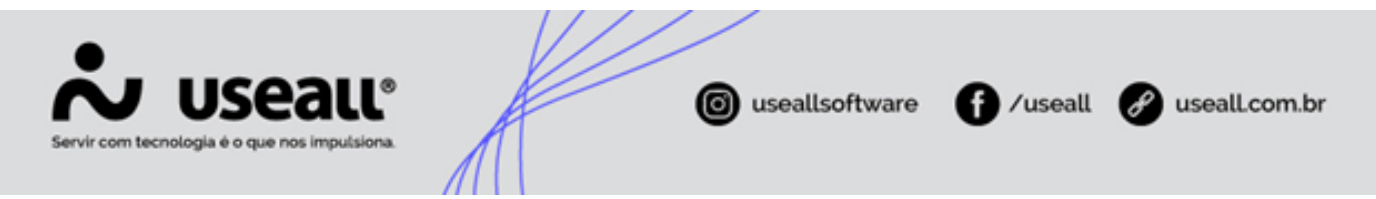

#### <u>1 – Cadastrar Contrato de Demanda de Injeção na UC</u>

Primeiramente é necessário realizar o cadastro do contrato de demanda de injeção na UC. Pode ser realizado pelo seguinte caminho.

Caminho: E2COM > Comercial > Alta Tensão > Unidade Consumidora > Pesquisar a UC desejada e clicar duas vezes para abrir a tela UC > Aba "Ligação" > Clicar no ícone de "lupa" Aba "Contrato injeção" > Botão "Novo" 
 Novo

| Contrato da demanda Contr | ratado ~         | Data do contra | 11/04/2023         | (0)<br>(0)<br>(0)<br>(0)<br>(0)<br>(0)<br>(0)<br>(0)<br>(0)<br>(0) | ************************************** |
|---------------------------|------------------|----------------|--------------------|--------------------------------------------------------------------|----------------------------------------|
| Competênce 1              |                  |                |                    | Contrato                                                           | Limite                                 |
|                           | Contrato injeção |                | - ×                |                                                                    |                                        |
|                           | Competência (    | 4/2023         |                    |                                                                    |                                        |
|                           | Contrato         | 2              | 00,00              |                                                                    |                                        |
| N                         | Limite           | 2              | 02,00              |                                                                    |                                        |
|                           |                  | 🖻 Salvar       | × Cancelar         |                                                                    |                                        |
| <pre></pre>               | =0   > ≫   (     | - Nenhum re    | gistro para exibir | ⊕ ¢₀                                                               |                                        |

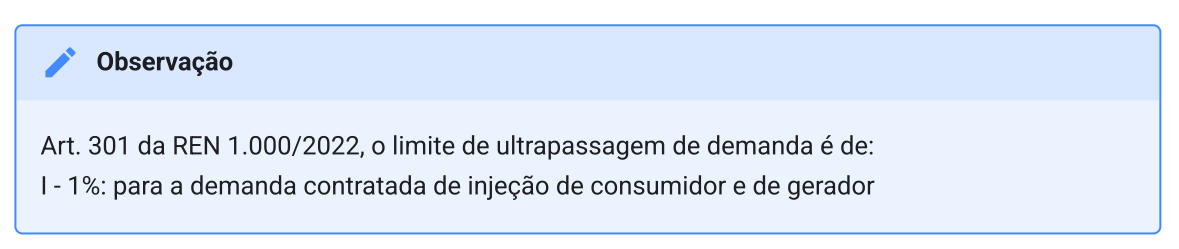

### 2 – Criar itens de Demanda de Injeção

Matriz Criciúma & (48) 3411-0600 Unidade Florianópolis

Unidade Caxias do Sul & (54) 99631-8810

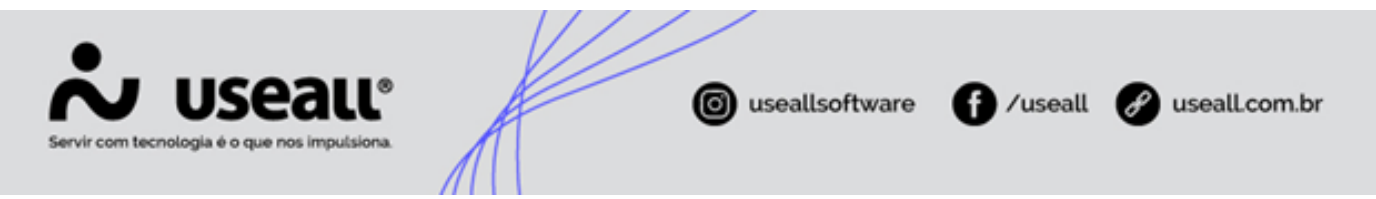

Será necessário criar itens de DEMANDA DE INJEÇÃO – TUSDg e de Ultrapassagem TUSDg, eles serão utilizados nos parâmetros do sistema.

• Caminho: E2COM > Comercial > Faturamento > Listas > Itens de Fatura

| tem de fatura        |                                                                                                    |                                    |                      | - ×    | Item de fatura - ×                     |
|----------------------|----------------------------------------------------------------------------------------------------|------------------------------------|----------------------|--------|----------------------------------------|
| Geral Contabilida    | de Fiscal                                                                                                |                                    |                      |        | Geral Contabilidade Fiscal             |
| Código               | 2 Inativar                                                                                               |                                    |                      |        | Contabilizar Contabiliza pela classe 🗸 |
| Nome                 | DEMANDA kW                                                                                               |                                    |                      |        | Contabilidade                          |
| Ação no valor        | Soma ~                                                                                                   | Base ICMS                          | Sim                  | ~      |                                        |
| Classificação        | Energia                                                                                                  | Demanda                            | Energia              | ~      |                                        |
| Faturar desligados   | Não ~                                                                                                    | Exclusivo outras faturas           | Não                  | ~      |                                        |
| Forma do valor       | Informado                                                                                                | ~                                  | Valor ocorrência     | 0,0000 |                                        |
|                      | 🗌 Gera quotas                                                                                            |                                    | Taxa para 8 mono     | 0,0000 |                                        |
| Movto. quota emissão |                                                                                                    | Ta                                 | axa para B bifásico  | 0,0000 |                                        |
| Movto, quota pagto.  |                                                                                                    | Та                                 | exa para B trifásico | 0,0000 |                                        |
| Movto. quota retif.  |                                                                                                    | Tax                                | a para alta tensão   | 0,0000 |                                        |
|                      | □ Permite mais de uma cobrança na mesm<br>☑ Permite transferir no pedido de ligação (<br>☑ Gera provisão | a fatura<br>troca de titularidade) |                      |        |                                        |

#### 3 – Inserir os itens criados nos parâmetros

Após a criação dos itens é necessário adicioná-los nos campos específicos para parametrização.

 Item de Demanda de Injeção: E2COM > Comercial > Parametrização > Itens > Seção "Microgeração Baixa Tensão" > Campo "Demanda de Injeção – TUSDg"

| Crédito do saldo da geração                     | CRÉDITO GERAÇÃO GD I (1069)                     | Q v  |
|-------------------------------------------------|-------------------------------------------------|------|
| Crédito do saldo da geração meses anteriores    | Crédito Geração mês anterior (1095)             | Q v  |
| Crédito do saldo da geração uc vinc.            | Créd.Geração UC Vinculada (1094)                | Q, ~ |
| Crédito do saldo da geração meses ant uc vinc.  | Créd.Geração UC Vinc.Mês anter (1093)           | Q v  |
| Complemento do custo de disponibilidade         | Compens.Custo Disp.Microgeraçã (1070)           | Q ~  |
| Compl. do custo de disponibilidade TUSD         | Compl.do custo de disponibilidade - TUSD (1185) | Q v  |
| Compl. do custo de disponibilidade TE           | Compl.do custo de disponibilidade - TE (1186)   | Q ~  |
| Crédito do saldo da geração GD II               | CRÉDITO GERAÇÃO GD II (1217)                    | Q, ~ |
| Crédito do saldo da geração GD II meses ant.    | CRÉDITO GERAÇÃO GD II ANT (1272)                | Q, ~ |
| Crédito do saldo da geração GD III              | CRÉDITO GERAÇÃO GD III (1218)                   | Q ~  |
| Crédito do saldo da geração GD III meses ant.   | CRÉDITO GERAÇÃO GD III ANT (1273)               | Q ~  |
| Crédito saldo geração GD II uc vinc.            | CRÉDITO GERAÇÃO VINCULADA GD II (1225)          | Q ~  |
| Crédito saldo geração GD II meses ant. uc vinc. | CRÉDITO GERAÇÃO VINCULADA GD II ANT (1237       | Q v  |
| Crédito saldo geração GD III uc vinc.           | CÉDITO GERAÇÃO VINCULADA GD III (1226)          | Q, ~ |
| Crédito saldo geração GD III meses ant. uc      | CRED. GER. IRRIG MES ANT VINC GD III (1247)     | Q ~  |
| Demanda de injeção - TUSDg                      | Demanda de Injeção - TUSD g (1166)              | Q v  |
|                                                 | !                                               |      |

Matriz Criciúma & (48) 3411-0600 Unidade Florianópolis & (48) 99168-2865 Unidade Caxias do Sul & (54) 99631-8810

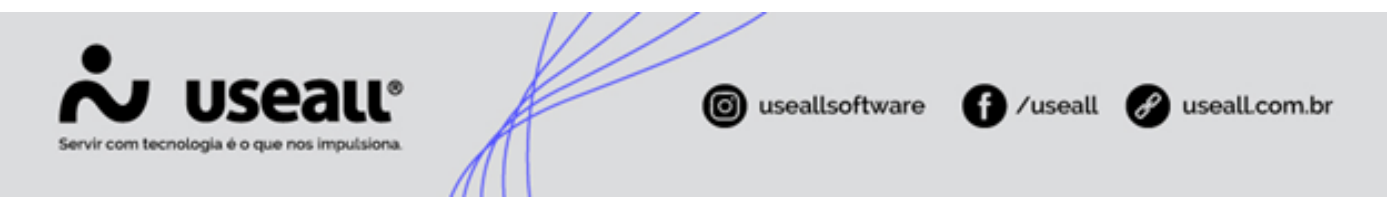

 Item de Ultrapassagem: E2COM > Comercial > Parametrização > Itens > Seção "Microgeração Alta Tensão" > Campo "Ultrapassagem- TUSDg"

| MICROGERAÇÃO ALTA TENSÃO                              |                                                  |      |
|-------------------------------------------------------|--------------------------------------------------|------|
| Crédito do saldo da geração convencional              | Crédito Saldo Micro Geração Convec - AT (1153)   | Q ~  |
| Crédito do saldo da geração saz. na ponta             | Crédito Saldo Micro Geração saz. Ponta (1154)    | Q, ~ |
| Crédito do saldo da geração saz. fora ponta           | Crédito Saldo Micro Geração saz. Fora Ponta (115 | Q ~  |
| Crédito do saldo da geração conv. meses ant.          | Crédito Geração meses anteriores - AT (1156)     | Q ~  |
| Crédito do saldo da ger. saz. NP meses ant.           | Crédito Geração saz Meses anteriores - Ponta (11 | Q ~  |
| Crédito do saldo da ger. saz. FP meses ant.           | Crédito Geração saz Meses anteriores - Fora Pont | Q ~  |
| Crédito do saldo da ger. GD II saz. NP meses<br>ant.  | CRED. GERAÇÃO MÊS ANT NP GD II (1230)            | Q ~  |
| Crédito do saldo da ger. GD II saz. NP                | CRED. GERAÇÃO MÊS NP GD II (1228)                | Q ~  |
| Crédito do saldo da ger. GD II saz. FP meses<br>ant.  | CRED. GERAÇÃO MÊS ANT FP GD II (1232)            | Q ~  |
| Crédito do saldo da ger. GD II saz. FP                | CRED. GERAÇÃO MÊS FP GD II (1234)                | Q ~  |
| Crédito do saldo da ger. GD III saz. NP meses<br>ant. | CRED. GERAÇÃO MÊS ANT NP GD III (1231)           | Q ~  |
| Crédito do saldo da ger. GD III saz. NP               | CRED. GERAÇÃO MÊS NP GD III (1229)               | Q, ~ |
| Crédito do saldo da ger. GD III saz. FP meses<br>ant. | CRED. GERAÇÃO MÊS ANT FP GD III (1233)           | Q v  |
| Crédito do saldo da ger. GD III saz. FP               | CRED, GERAÇÃO, MÊS, FP, GD III (1235)            | Q v  |
| Ultrapassagem - TUSDg                                 | Ultrapassagem - TUSDg (999)                      | Q ~  |

#### Observação

O item de Demanda de Injeção é inserido nos parâmetros de Baixa Tensão, pois este item será o mesmo tanto para Alta, quanto para Baixa Tensão.

#### <u>4 – Cadastrar tarifas de injeção</u>

Foi criado um campo específico para cadastro das tarifas de injeção, podendo ser cadastrada pelo seguinte caminho.

• Caminho: E2COM > Comercial > Mais Opções > Preços > Tarifas > Lançar Preços

Selecionando as tarifas é possível observar a seção "Geração" que é apresentado na imagem, os valores devem ser preenchidos no campo "Tipo 1".

Matriz Criciúma & (48) 3411-0600 Unidade Florianópolis & (48) 99168-2865 Unidade Caxias do Sul & (54) 99631-8810

| Servir com tecnologia | Seall®                                                                                                    | 1          | K                                                   |                                            | 0               | usealls              | oftwar     | • (                           | ) /us                | eall                   | 🖋 useall. | com.br |
|-----------------------|----------------------------------------------------------------------------------------------------|------------|-----------------------------------------------------|--------------------------------------------|-----------------|----------------------|------------|-------------------------------|----------------------|------------------------|-----------|--------|
|                       | Tabela  Novo Relatório  Convencional BT  Convencional AT                                                     | Lawrence ( | Lançar preço 🖡                                      | •                                          |                 | Vigência             |            |                               |                      | - ×                    |           |        |
|                       | Horo-Sazonal Verde<br>Horo-Sazonal Azul<br>Especial<br>Irrigação<br>Livre                                    |            | Energia Ponta                                       | Aita tensao - 30 a 4<br>TUSD               | TE<br>0.45490 = | Tarifa<br>Homologada | kWh Normal | Tarifa Líqui<br>kWh Reservado | da ICMS<br>kWh de GD | kWh Reservado<br>de GD |           |        |
|                       | Livre (ConcessionAiria)<br>Tanta Nome N° fainas<br>Aža Atta tensão - 30 a 44kV<br>A4 Alta tensão 2,3 a 25 kV | ×××        | Energia F.<br>Ponta<br>Demanda<br>Geração<br>Tipo 1 | 0,06937 +<br>12,42000<br>TUSD G<br>6,00000 | 0,28436 =       | 0,35373              | 0,00000    | 0,00000                       | 0,00000              | 0,00000                |           |        |

#### **Faturamento**

Após as configurações serem realizadas, será possível lançar caderno, mas este processo também teve algumas alterações.

Caminho:E2COM > Comercial > Alta Tensão > Análise alta tensão > Pesquisar por uma UC
 > Lançar caderno > Mais Opções > Microgeração > Aba "Demanda injeção"

| Més faturamento         08/2023           AWh (04)         A           kWh (04)         A           kWh (04)         A           kWh (04)         A           kWh (04)         A           kWh (04)         A           kWh (04)         A           kWh (04)         A           kWh (04)         A           kW (10)         A           kW (10) em         A           kW F.P. (52)         A           kW F.P. (52)         A           kW F.P. (52)         A           kW F.P. (52)         A           kW F.P. (52)         A           kW F.P. (54)         A           JFER (66)         A           JFER F. P. (68)         A           DMCR (69)         A | Anterior                                                                                                    |      | Data da leitur           | 0              |  |  |  |
|----------------------------------------------------------------------------------------------------|----------------------------------------------------------------------------------------------------|------|--------------------------|----------------|--|--|--|
| kWh (04)           kWh F. P. (08)           KW (10)           kW (10) em           kW F. P. (52)           kW F. P. (14) em           Qtde. kVArh (24)           UFER (66)           UFER F. P. (68)           DMCR (69)                                                                                                    | Anterior                                                                                                    |      | Data da leitura 16/08/20 |                |  |  |  |
| kWh (04)         kWh (04)           kW (10)         kW (10)           kW (10) em         kW (10) em           kW (10) em         kW F. P. (52)           kW F. P. (14) em         Qtde. kVArh (24)           UFER (66)         UFER (66)           UFER F. P. (68)         DMCR (69)                                                                                                    |                                                                                                    | 1    | Lido                     | Consumo        |  |  |  |
| kWh F. P. (08)           KW (10)           kW (10) em           kW (10) em           kW F. P. (52)           kW F. P. (14) em           Qtde. kVArh (24)           UFER (66)           UFER F. P. (68)           DMCR (69)                                                                                                    | 131.539,000                                                                                                    | 1    | 32.539,000               | 96             |  |  |  |
| KW (10)         kW (10) em           kW (10) em         kW F.P. (52)           kW F. P. (14) em         Qtde. kVArh (24)           Qtde. kVArh (24)         UFER (66)           UFER (66)         DHCR (69)                                                                                                    | 807.440,000                                                                                                    | 8    | 08.440.000               | 96             |  |  |  |
| kW (10) em           KW F.P. (52)           kW F. P. (14) em           Qtde. kVArh (24)           UFER (66)           UFER F. P. (68)           DMCR (69)                                                                                                    | 0,000                                                                                                    |      | 2.000.000                | 192            |  |  |  |
| KW F.P. (52)           kW F. P. (14) em           Qtde. kVArh (24)           UFER (66)           UFER F. P. (68)           DMCR (69)                                                                                                    |                                                                                                    | 01/0 | )1/1900 🔠                |                |  |  |  |
| kW F. P. (14) em<br>Qtde. kVArh (24)<br>UFER (66)<br>UFER F. P. (68)<br>DMCR (69)                                                                                                    | 0,000                                                                                                    |      | 0,000                    | 0              |  |  |  |
| Qtde, kVArh (24)<br>UFER (66)<br>UFER F. P. (68)<br>DMCR (69)                                                                                                    |                                                                                                    | 01/0 | 01/1900 🔛                |                |  |  |  |
| UFER (66)<br>UFER F. P. (68)<br>DMCR (69)                                                                                                    | 0,000                                                                                                    |      | 0,000                    | 0              |  |  |  |
| UFER F. P. (68)<br>DMCR (69)                                                                                                    | 0,000                                                                                                    |      | 0.000                    | 0              |  |  |  |
| DMCR (69)                                                                                                    | 0,000                                                                                                    |      | 0,000                    | 0              |  |  |  |
|                                                                                                    | 0,000                                                                                                    |      | 0,000                    | 0              |  |  |  |
| DMCR F.P. (78)                                                                                                    | 0,000                                                                                                    |      | 0,000                    | 0              |  |  |  |
| KHW Reservado (06)                                                                                                    | 6.000,000                                                                                                    |      | 0,000                    | 0              |  |  |  |
| KW Reservado (19)                                                                                                    | 0,000                                                                                                    |      | 0,000                    | 0              |  |  |  |
| UFER Reservado (67)                                                                                                    | 0,000                                                                                                    |      | 0,000                    | 0              |  |  |  |
| DMCR Reservado (XX)                                                                                                    | 0.000                                                                                                    |      | 0.000                    | 0              |  |  |  |
| Informações geração 🚯                                                                                                    |                                                                                                    |      |                          |                |  |  |  |
| Mais opções 🗸 ┥                                                                                                    |                                                                                                    |      |                          | ançar X Fechar |  |  |  |
| Solicitações                                                                                                    | ny 1920 y 1830 y 1930 y 1930 y 1930 y 1930 y 1930 y 1930 y 1930 y 1930 y 1930 y 1930 y 1930 y 1930 y 1930 y 19 |      |                          |                |  |  |  |
| Histórico                                                                                                    |                                                                                                    |      |                          |                |  |  |  |

Matriz Criciúma & (48) 3411-0600 Unidade Florianópolis & (48) 99168-2865 Unidade Caxias do Sul & (54) 99631-8810

| Servir com tecnologia é o que nos im | LL®                                                                                                    | ľ                                                  | useallsoftware       | € /useall | 🔗 useall.com.br |
|--------------------------------------|----------------------------------------------------------------------------------------------------|----------------------------------------------------|----------------------|-----------|-----------------|
|                                      | Lançar leitura de microgera<br>Leitura de microge Dema<br>Demanda<br>Consumo<br>Injeção<br>Uso de injeção | ação<br>nda injeção<br>0,000<br>500,000<br>500,000 |                      | - ×       |                 |
|                                      |                                                                                                    |                                                    | << Voltar 🖾 Salvar 🗙 | Cancelar  |                 |

Neste caminho será informado a demanda lida de injeção.

#### Baixa Tensão

#### <u>1 – Cadastrar Tipo de Tarifa no cadastro da UC</u>

Será necessário realizar a classificação das UCs do grupo B, em Tipo 1 e Tipo 2. É importante ressaltar que a classificação Tipo 1 e Tipo 2 são determinadas de acordo com o Montante de Uso do Sistema de Distribuição - MUSD da central geradora em relação à potência nominal do transformador de distribuição existente na rede no momento da solicitação de acesso, conforme item 8 do PRORET 7.4.

*"*i. Tipo 1: MUSD menor que a potência nominal do transformador de distribuição; a Tarifa de Referência TUSDg FIO B será definida com base no custo de atendimento considerando apenas o custo das redes de baixa tensão; ou

ii. Tipo 2: MUSD maior que a potência nominal do transformador de distribuição; a Tarifa de Referência TUSDg FIO B será definida com base no custo de atendimento considerando os custos das redes, postos de transformação e transformadores de distribuição de baixa tensão e os custos de linhas e conexão de linhas de média tensão."

 Caminho: E2COM > Comercial > Baixa Tensão > Unidade Consumidora > Cadastro > Troca de Microgeração > Novo > Campo "TUSDg FIO B"

Matriz Criciúma & (48) 3411-0600 Unidade Florianópolis & (48) 99168-2865 Unidade Caxias do Sul & (54) 99631-8810

| ໍ <b>↓</b> ບseaແ                             |                            | 6               | useallsoftware            | <b>∫</b> ∕useall     | 🖋 useall.com.br |
|----------------------------------------------|----------------------------|-----------------|---------------------------|----------------------|-----------------|
| Servir com tecnologia é o que nos impulsiona |                            |                 |                           |                      |                 |
| Troca de microg                              | eração                     |                 |                           | - ×                  |                 |
| Dados anteriores                             | Dados da troca Vin         | culadas         |                           |                      |                 |
| Utilizar microger                            | ção Sim 🗸                  | Grupo transição | Lei 14.300/2022 GD I -    | Art. 126 ~           |                 |
| Data Conexão                                 | GD 01/01/1900              |                 |                           | (46)<br>0.01<br>0.01 |                 |
| Código                                       | CEG                        |                 |                           |                      |                 |
| TUSDg F                                      | ОВ <mark>Тіро 1</mark> 🗸 🗸 |                 |                           |                      |                 |
| UC microgera                                 | fora Tipo 1                | N0 die          | Constante                 | Tino leitura         |                 |
| Medi                                         | dor 20191205 (23)          | Q v             | 5 1.0000                  | ) Leitura V          | 1               |
| Crédito de microgera                         | ção Percentual definid     | o por UC        |                           | Faturamento V        |                 |
| Modalidade de micro                          | ger. Geração na própri     | a UC            | ~                         |                      | ·               |
| Potência insta                               | ada                        | 28,00 kW        | Fator de potência         | 1,000                |                 |
| Potência de                                  | pico                       | 0,00 kW         | Tipo de geração P/Q       | ~                    |                 |
| Data validade (SE                            | AZ) 01/01/1900             |                 | Fonte utilizada Sen       | n Microgeração 🛛 🗸   |                 |
|                                              |                            | Cer             | tral Geradora de fonte de | spachável Não 🗸      |                 |
|                                              | kWh                        | Atual           | Anterior                  |                      |                 |
|                                              | Canal 1                    | 314,00          | 0,000                     |                      |                 |
|                                              |                            |                 |                           |                      |                 |
|                                              |                            |                 |                           |                      |                 |
|                                              |                            |                 | << Voltar Avança          | r>> X Cancelar       |                 |

#### 2 – Criar item de Demanda de Injeção

Será necessário criar itens de DEMANDA DE INJEÇÃO – TUSDg. Lembrando que este item é utilizado para Baixa e Alta tensão, então se ele já foi criado não será necessário cria-lo novamente.

• Caminho E2COM > Comercial > Faturamento > Listas > Itens de Fatura

Matriz Criciúma & (48) 3411-0600 Unidade Florianópolis & (48) 99168-2865 Unidade Caxias do Sul & (54) 99631-8810

| Servir com tecno | US<br>ologia é o q            | eau®<br>ue nos imputsiona.                                                                                 | A                                 | K                   |        | 🞯 useallsoftware 🕤 /useall 🔗 use       | all.com.br |
|------------------|-------------------------------|----------------------------------------------------------------------------------------------------|-----------------------------------|---------------------|--------|----------------------------------------|------------|
| It               | ltem de fatura                |                                                                                                    |                                   |                     | - ×    | Item de fatura – ×                     |            |
|                  | Geral Contabilidad            | de Fiscal                                                                                                  |                                   |                     |        | Geral Contabilidade Fiscal             |            |
|                  | Código                        | 2 Inativar                                                                                                 |                                   |                     |        | Contabilizar Contabiliza pela classe V |            |
|                  | Nome                          | DEMANDA kW                                                                                                 |                                   |                     |        | Contabilidade                          |            |
|                  | Ação no valor                 | Soma ~                                                                                                    | Base ICMS                         | Sim                 | ~      |                                        |            |
|                  | Classificação                 | Energia                                                                                                    | Demanda                           | Energia             | ~      |                                        |            |
|                  | Faturar desligados            | Não                                                                                                    | Exclusivo outras faturas          | Não                 | ~      |                                        |            |
|                  | Forma do valor                | Informado                                                                                                  | ~                                 | Valor ocorrência    | 0,0000 |                                        |            |
|                  |                               | Gera quotas                                                                                                |                                   | laxa para B mono    | 0,0000 |                                        |            |
| ,                | Movto. quota emissão          |                                                                                                    | Та                                | xa para B bifásico  | 0,0000 |                                        |            |
|                  | Movto. quota pagto.           |                                                                                                    | Ta                                | xa para B trifásico | 0,0000 |                                        |            |
|                  | wovto, quota retit.<br>[<br>[ | _ Permite mais de uma cobrança na mesma<br>⊘ Permite transferir no pedido de ligação (t<br>⊘ Gera provisão | a fatura<br>roca de titularidade) | a para aita tensão  | 0,0000 |                                        |            |

#### <u>3 – Inserir o item criado nos parâmetros</u>

Após a criação do item é necessário adicioná-lo no campo específico para parametrização. Lembrando que esta configuração é utilizada também na configuração das UCs de Alta Tensão, então se já foi configurado, não será necessário configurá-lo novamente.

 Caminho: E2COM > Comercial > Parametrização > Itens > Seção "Microgeração Baixa Tensão" > Campo "Demanda de Injeção – TUSDg"

| MICROGERAÇÃO BAIXA TENSÃO                       |                                                 | _   |
|-------------------------------------------------|-------------------------------------------------|-----|
| Crédito do saldo da geração                     | CRÉDITO GERAÇÃO GD I (1069)                     | Q ~ |
| Crédito do saldo da geração meses anteriores    | Crédito Geração mês anterior (1095)             | Q ~ |
| Crédito do saldo da geração uc vinc.            | Créd.Geração UC Vinculada (1094)                | Q ~ |
| Crédito do saldo da geração meses ant uc vinc.  | Créd.Geração UC Vinc.Mês anter (1093)           | Q ~ |
| Complemento do custo de disponibilidade         | Compens.Custo Disp.Microgeraçã (1070)           | Q ~ |
| Compl. do custo de disponibilidade TUSD         | Compl.do custo de disponibilidade - TUSD (1185) | Q ~ |
| Compl. do custo de disponibilidade TE           | Compl.do custo de disponibilidade - TE (1186)   | Q ~ |
| Crédito do saldo da geração GD II               | CRÉDITO GERAÇÃO GD II (1217)                    | Q ~ |
| Crédito do saldo da geração GD II meses ant.    | CRÉDITO GERAÇÃO GD II ANT (1272)                | Q ~ |
| Crédito do saldo da geração GD III              | CRÉDITO GERAÇÃO GD III (1218)                   | Q ~ |
| Crédito do saldo da geração GD III meses ant.   | CRÉDITO GERAÇÃO GD III ANT (1273)               | Q ~ |
| Crédito saldo geração GD II uc vinc.            | CRÉDITO GERAÇÃO VINCULADA GD II (1225)          | Q ~ |
| Crédito saldo geração GD II meses ant. uc vinc. | CRÉDITO GERAÇÃO VINCULADA GD II ANT (1237       | Q ~ |
| Crédito saldo geração GD III uc vinc.           | CÉDITO GERAÇÃO VINCULADA GD III (1226)          | Q ~ |
| Crédito saldo geração GD III meses ant. uc      | CRED. GER. IRRIG MES ANT VINC GD III (1247)     | Q ~ |
| Demanda de injeção - TUSDg                      | Demanda de Injeção - TUSD g (1166)              | Q ~ |

### 4 - Cadastrar tarifas de injeção

Matriz Criciúma & (48) 3411-0600 Unidade Florianópolis

Unidade Caxias do Sul & (54) 99631-8810

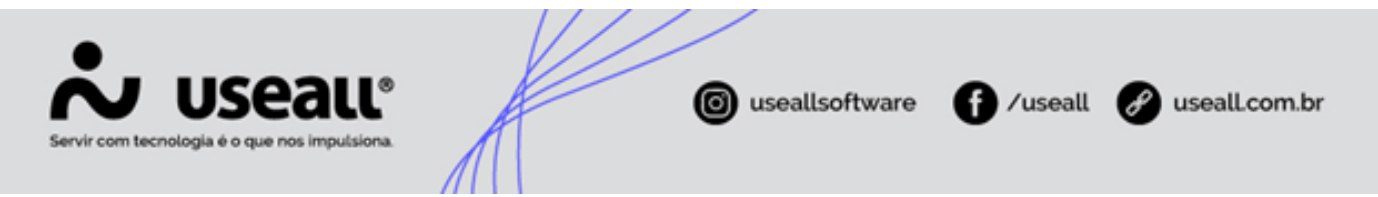

Foi criado um campo específico para cadastro das tarifas de injeção, podendo ser cadastrada pelo seguinte caminho.

• Caminho: E2COM > Comercial > Mais Opções > Preços > Tarifas > Lançar Preços

Selecionando as tarifas é possível observar a seção "Geração" que é apresentado na imagem, os valores devem ser preenchidos nos campos "Tipo 1" e "Tipo 2".

| ft -     | Tarifas        | Lançar preço:  | s    |   |               |          |   |
|----------|----------------|----------------|------|---|---------------|----------|---|
|          | Tabela         | (iii) Received |      |   |               | Vigência |   |
| 🗅 No     | vo Relatório   |                |      |   |               |          |   |
| Conven   | cional BT      |                |      |   |               |          |   |
| Conven   | cional AT      |                |      |   | 🖉 Verde 🎮     | TUSD     |   |
| Horo-S   | azonal Verde   |                |      |   | Tarifa plena  | 0,30877  | 0 |
| Horo-S   | azonal Azul    |                |      |   | Branca        |          |   |
| Especia  | I              |                |      |   | Ponta         | 1,25726  | 0 |
| Irrigaçã | 0              |                |      |   | Intermediária | 0.38422  | 0 |
| Livre    |                |                |      |   | Eora de ponta | 0.15141  | 0 |
| Livre (C | oncessionária) |                |      |   |               | 0,15141  | 9 |
| Tarifa   | Nome           | N° fa          | ixas |   | Geração       |          |   |
| B1R      | BAIXA RENDA    |                | 3    | × | Tipo 1        | 0,00000  |   |
| B1       | Residencial BT |                | 3    | × | Tipo 2        | 0,00000  |   |

#### **Faturamento**

Após as configurações serem realizadas, será possível lançar caderno, mas este processo também teve algumas alterações.

Caminho: E2COM > Comercial > Pressionar a tecla "F2" > Pesquisar por "Lançar Caderno"
 > Selecionar a opção "Lançar Caderno – Baixa tensão > Pesquisar pela UC que terá a leitura lançada > Lançar caderno > Aba "Demanda injeção"

Matriz Criciúma & (48) 3411-0600 Unidade Florianópolis

Unidade Caxias do Sul & (54) 99631-8810

| Servir com tecnologia | Sea                                                                          | UL®<br>Rutsiona.                                                                | A                                          |            | 🞯 useallsoftwar                                                                               | re <b>f</b> )/u:                   | seall          | usealLcom.br |
|-----------------------|------------------------------------------------------------------------------|---------------------------------------------------------------------------------|--------------------------------------------|------------|-----------------------------------------------------------------------------------------------|------------------------------------|----------------|--------------|
|                       | Lançar leitura                                                               | de microgera                                                                    | çãO<br>da injeção                          |            |                                                                                               | - ×                                |                |              |
|                       | UC<br>Competência<br>Data de leitura                                         | 08/2023                                                                         |                                            | 8          |                                                                                               |                                    |                |              |
|                       | kWh                                                                          | Lei                                                                             | tura anterior<br>314,000                   | Leitura at | ual Gerado                                                                                    | 0,000                              |                |              |
|                       | Histórico<br>01/2022<br>12/2021<br>11/2021<br>10/2021<br>Última leit.<br>kWh | kw<br>Lido<br>314,000<br>240,000<br>121,000<br>15,000<br>20/01/2022<br>Média 78 | h<br>Gerado<br>74<br>119<br>106<br>15<br>V | ada 392    | Lançar leitura de mi<br>Leitura de microge<br>Demanda<br>Consumo<br>Injeção<br>Uso de injeção | crogeração<br>Demanda injeção<br>( | 0,000<br>0,000 |              |
|                       |                                                                              |                                                                                 |                                            |            |                                                                                               |                                    | ,,000          |              |

Neste caminho será informado a demanda lida de injeção.

#### Voltar ao topo

Matriz Criciúma & (48) 3411-0600 Unidade Florianópolis & (48) 99168-2865 Unidade Caxias do Sul & (54) 99631-8810